## HOW TO DELETE A PARKED DOCUMENT

## SAP TRANSACTION FB03 – DISPLAY DOCUMENT

| ₽                                                            |                                                                                                    |
|--------------------------------------------------------------|----------------------------------------------------------------------------------------------------|
| Menu Edit Favorites Extras System Help                       |                                                                                                    |
| ◎ ● ● ● ● ● ● ● ● ● ● ● ● ● ● ● ● ● ● ●                      |                                                                                                    |
| SAP Easy Access - User Menu for Deborah Hawkes               |                                                                                                    |
|                                                              |                                                                                                    |
|                                                              |                                                                                                    |
| V Favorites                                                  |                                                                                                    |
|                                                              |                                                                                                    |
|                                                              |                                                                                                    |
|                                                              |                                                                                                    |
| * FB11N - Vendor Line Thems                                  |                                                                                                    |
| FCH1 - Display Check Information                             |                                                                                                    |
| 😹 FBV3 - Display Parked Document                             |                                                                                                    |
| 圏 ME23N - Display Purchase Order                             | A R. Martine Rev. White Management of the second second se |
| 🗷 PR05 - Travel Expense Manager                              | MANY AND AND AND AND AND AND AND AND AND AND                                                                                                    |
| 圏 XK03 - Display vendor Verify Check Information (centrally) |                                                                                                    |
| 圏 ZWFIND - WHERE IS MY WORKFLOW?                             | Statuto produktion of MEMORY and a second second                                                                                                    |
| 援 Y4D1 - Scan document                                       |                                                                                                    |
| 1402 - List Indexed Voluments                                |                                                                                                    |
| SVIA - VI Administration Report                              |                                                                                                    |
| S AHR 61016406 - Who is where? Search for Trip Dest.         | and the second second second second second second second second second second second second second second second                                                                                                    |
| S AHR 61016401 - General Trip Data/Trip Totals               |                                                                                                    |
| 圈 S_P99_41000099 - Payment List Wire/ACH Report              |                                                                                                    |
|                                                              | and the second second sec                                                                                                    |
| 圏 ZHPA_DIR - Enduser Role -> Display Employee Directory      | and the second second sec                                                                                                    |
| Cluser Menu for Deborah Hawkes                               |                                                                                                    |
| V2 KSKK, WEB - KEPORT-KEPORT INTERTACE IN WED                |                                                                                                    |
| V / Janchyukun Chim - Ehim Laulikulpad Luguli                |                                                                                                    |
| Cash Receipt                                                 |                                                                                                    |
| D 🖸 GL-Finance Report Viewer                                 |                                                                                                    |
| Carchived Data                                               | and the second second second second second second second second second second second second second second second                                                                                                    |
| 🕨 🗀 Travel Trip Reports                                      |                                                                                                    |
| Organization Management Object Display                       |                                                                                                    |
| D Administrator                                              |                                                                                                    |
| V 🔲 AP Display                                               | the second second second second second second second second second second second second second second second s                                                                                                    |
|                                                              |                                                                                                    |
| AP Non-Empl TR Exp Reimb                                     |                                                                                                    |
| PB60 - Enter Incoming Invoices                               |                                                                                                    |
| 🕅 FB03 - Display Document                                    | the second second second second second second second second second second second second second second second s                                                                                                    |
| PB02 - Change Document                                       | The A I WANK A THE AND A SHOW AND A SHOW                                                                                                    |
| © FCH1 - Display Check Information                           | and an and a second second sec |
| V FB65 - Enter Incoming Credit Memos                         |                                                                                                    |
| V2 XXU3 - Uispiay Vendor (centraliy)                         |                                                                                                    |
| V ZANDS - UNE POYE VENUUL INTO                               | the first state of the state of the state of |
|                                                              |                                                                                                    |
| PBL1 - Display Vendor Line Items                             | Y Part and the second second                                                                                                    |
| D 🗋 Archived Data                                            | Contraction in the second                                                                                                    |
| 👂 🗀 AP Post Manual Payment                                   | A Constant of the second second second second second second second second second second second second second se                                                                                                    |
| D Careports and 1099/1042s Mgmt                              |                                                                                                    |
|                                                              |                                                                                                    |

/

## ENTER THE DOCUMENT NUMBER IN THE DOCUMENT NUMBER FIELD – MAKE SURE NO FISCAL YEAR IS IN THE FISCAL YEAR FIELD AND HIT THE ENTER KEY

| 🛗 Document List 🛛 🖁 First Item 🖉 Editing Options |                        |  |  |
|--------------------------------------------------|------------------------|--|--|
|                                                  |                        |  |  |
| Keys for Entry View                              | Document display using |  |  |
| Company Code JHEN                                | Reference no.          |  |  |
| Fiscal Year                                      |                        |  |  |
|                                                  |                        |  |  |
|                                                  |                        |  |  |
|                                                  |                        |  |  |
|                                                  |                        |  |  |
|                                                  |                        |  |  |
|                                                  |                        |  |  |
|                                                  |                        |  |  |
|                                                  |                        |  |  |
|                                                  |                        |  |  |
|                                                  |                        |  |  |
|                                                  |                        |  |  |
|                                                  |                        |  |  |
|                                                  |                        |  |  |
|                                                  |                        |  |  |
|                                                  |                        |  |  |
|                                                  |                        |  |  |
|                                                  |                        |  |  |
|                                                  |                        |  |  |
|                                                  |                        |  |  |
|                                                  |                        |  |  |
|                                                  |                        |  |  |
|                                                  |                        |  |  |
|                                                  |                        |  |  |
|                                                  |                        |  |  |
|                                                  |                        |  |  |

AT THE VERY TOP OF THE SCREEN YOU HAVE TO MOVE YOUR CURSOR ALL THE WAY TO THE TOP OF THE DOUCMENT IN THE DARK BLUE SECTION AND A MENU BAR WILL APPEAR.

CLICK ON DOCUMENT – THEN SELECT CHANGE

| Chang          | ge 🚽 Ctrl+E12                      | 0             |                  | ] []] [] | 000         | 🐹 🔁   | ] 🔞 🖪     |               |                 |     |
|----------------|------------------------------------|---------------|------------------|----------|-------------|-------|-----------|---------------|-----------------|-----|
| Displa         | зу                                 | lendo         | or Invoice       | e 191(   | 0511636     | 5 JHE | N 201     | 9             |                 |     |
| Selec<br>Simul | t parkéd d <u>o</u> cument<br>late | cessing C     | ptions           |          |             |       |           |               |                 |     |
| Park           |                                    |               | •                |          |             |       | Dal C     | 00            | 000             |     |
| Save           | as completed                       |               | uldlow Tor       | Mith     | oldin I (   | 1     | Bdl. 0.   | .00           | C2C             |     |
| Post           |                                    | s wo          | I ax             | with     |             |       | Vendor /  | /             |                 |     |
| Simul          | late General Ledger                |               | SGL Ind          | Y        |             |       | Address   | /             |                 |     |
| Jr Deleti      | e parkéd document                  | -             | Reference        | 170005   | 50453       | -     | JANE BR   | ROWN          |                 |     |
| Posting or     | Snit+F3                            | _             |                  |          |             |       | 2133 E I  | FAIRMOUNT A   | VE              |     |
| Document       | type ZZ (Check Re                  | equest) 🗓     | DocumentNo       | 191051   | 11636       |       | BALTIM    | ORE MD 2123   | 1               |     |
|                |                                    |               | Doc.currer       | тсу      |             |       |           |               |                 |     |
| Amount         | 2,066.08                           |               | USD              | Calcı.   | ulate tax   |       | 443       | -386-7564     |                 |     |
| Tax Amou       | int 0.00                           |               |                  |          | ũ           |       |           |               |                 |     |
| Text           | *Clear Proje                       | ct Advance f  | or Jane Brown #  | 17000504 | 153         |       | Bank acco | ount 2337     | 47900           |     |
| Paymt terr     | ms Due immedia                     | tely          |                  |          |             |       | Bank Num  | nber 2520     | 76235           |     |
| Baseline D     | Vate 02/26/201                     | 9             |                  |          |             | •     | JOHNS HO  | UPKINS FCU, F | HUMEWOOD        | OIc |
|                |                                    |               |                  |          | •           | •     |           |               | <u> </u>        | 015 |
| 1 Items        | s ( No entry variant select        | ed )          |                  |          |             |       |           |               |                 |     |
| St G/L         | acct Short Te D/                   | C Amo         | unt in doc.curr. | Busi     | Cost center | Order |           | Fund          | Text            | L   |
| √ 653          | 2101 TRAVEL De                     | bit 🖥         | 2,066.           | 08 160   |             | 9007  | 6497      | 90000000      | 0 Reconciling a |     |
|                | De                                 | bit 🖥         | 0.               | 00       |             |       |           |               |                 | 0 💌 |
|                | De                                 | bit 🖥         | 0.               | 00       |             |       |           |               |                 | 0   |
|                | De                                 | bit 🗎         | 0.               | 00       |             |       |           |               |                 | 0   |
|                | De                                 | bit 🗐         | 0.               | 00       |             |       |           |               |                 | 0   |
|                | De                                 | bit 🗓         | 0.               | 00       |             |       |           |               |                 | 0   |
|                | De                                 | bit 🗓         | 0.               | 00       |             | -     |           |               |                 | 0   |
|                | De                                 | bit 🗓         | 0.               | 00       |             | +     |           |               |                 | 0   |
|                | De                                 | bit 🗓         | 0.               | 00       |             |       |           |               |                 | 0 🔻 |
|                |                                    |               |                  | • •      |             |       |           |               |                 |     |
|                |                                    | <u>n h</u>    | AV               |          |             |       |           |               |                 |     |
|                | الك (عديد المرد                    |               |                  |          |             |       |           |               |                 |     |
|                |                                    |               |                  |          |             |       |           |               |                 |     |
|                |                                    |               |                  |          |             |       |           |               |                 |     |
|                |                                    |               |                  |          |             |       |           |               |                 |     |
|                |                                    |               |                  |          |             |       |           |               |                 |     |
|                |                                    |               |                  |          |             |       |           |               |                 |     |
|                |                                    |               |                  |          |             |       |           |               |                 |     |
|                |                                    |               |                  |          |             |       |           |               |                 |     |
| @.             |                                    |               |                  |          |             |       |           |               |                 |     |
| Socum 🕲        | ent 1910511636 has initia          | illy been par | ked              |          |             |       | _         |               |                 |     |
| (              | ) 🛱 📜 (                            | 9 🔯           | 8                | x]       | <b>—</b> )  | L     |           |               |                 |     |
|                |                                    | ¥             | V                |          |             |       |           |               |                 |     |

## ONCE YOU SELECT CHANGE THE DOCUMENT WILL OPEN IN THE EDIT MODE.

GO BACK TO THE TOP MENU AND SELECT DOCUMENT AGAIN AND THEN SELECT DELETE PARKED DOCUMENT

| ocument eait Goto Extras Settings E                      | vironment System Help               |                                                |   |
|----------------------------------------------------------|-------------------------------------|------------------------------------------------|---|
| Change                                                   |                                     |                                                | 9 |
| Display                                                  | re 1910511636 IHE                   | 2019                                           |   |
| Select parked document                                   |                                     | 2015                                           |   |
| Simulate                                                 | F9 Save as completed / Processing   | Dptions                                        |   |
| Park Ct                                                  | +5                                  | Bal. 0.00 000                                  |   |
| Save as completed Ctrl+Shift                             | F6 Tax Withholdin                   |                                                |   |
| POSL<br>Simulate Coneral Ledner                          |                                     | Vendor                                         |   |
| Delete parked document Ctrl+Shift                        | Ind Y                               | Address                                        |   |
| Exit Shif                                                | F3 rence 1700050453                 | JANE BROWN                                     |   |
| oung vale 02/20/2015                                     |                                     | 2133 E FAIRMOUNT AVE                           |   |
| ocument type ZZ (Check Request) 🗎                        | DocumentNo 1910511636               | BALTIMORE MD 21231                             |   |
|                                                          | Doc.currency                        |                                                |   |
| nount 2,066.08                                           | USD Calculate tax                   | 12 <sup>2</sup> 443-386-7564 IB                |   |
| ax Amount *Class Design t Advance f                      | L 1000 Drown #1700050452            | Back assessed 2022/2000                        |   |
| ext "Clear Project Advance in                            | Jane Brown #1700030453              | Bark account 233/4/900 Park Autoburg 2510/2025 |   |
| synic centrs Dole inititeutatery aseline Date 02/26/2019 |                                     | IOHIN HORINS FOLLHOMEWOOD                      |   |
|                                                          |                                     |                                                |   |
| <u>}</u>                                                 |                                     |                                                |   |
| 1 Items ( No entry variant selected )                    |                                     |                                                |   |
| itG/L acct Short Te_D/C Amo                              | nt in doc.curr. Busi_ Cost center O | er Fund Text L                                 |   |
|                                                          | 2,066.08 160 9                      | 176497 800000000 Reconciling a 8               |   |
| Debit 🛛                                                  |                                     | <u> </u>                                       |   |
| Debit B                                                  |                                     |                                                |   |
| Debit 0                                                  |                                     |                                                |   |
| Debit 🖞                                                  |                                     |                                                |   |
| Debit 🛙                                                  |                                     | 0.                                             |   |
| Debit 🛙                                                  |                                     | 0.                                             |   |
| Debit 🛿                                                  |                                     |                                                |   |
|                                                          |                                     |                                                |   |
| Debit 🖥                                                  |                                     |                                                |   |